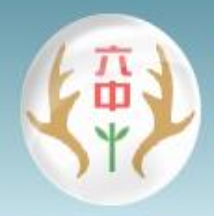

-

Kaohsiung Municipal Liouguei Senior High School 「三品」立校——品德、品質、品味

遠距教學

## 六龜高中遠距教學說明

專區網址:

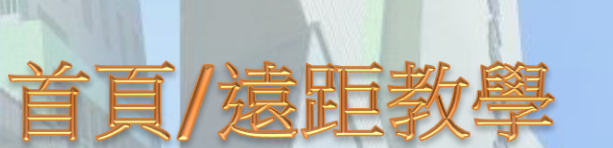

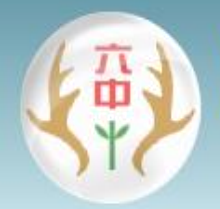

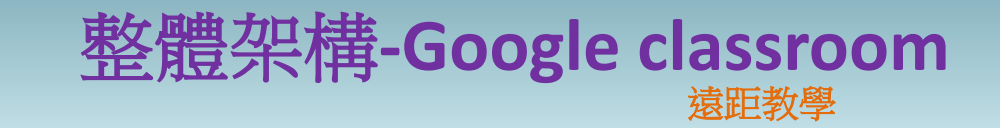

### Google classroom :

供教師放置線上教材進行線上 課程,通知互動教學開課、線 上評測、派發作業及管理成績。

### Google Hangouts Meet

生行互動教學,分享教師及學 上畫面,具課程互動聊天室及 是供課程錄影功能。

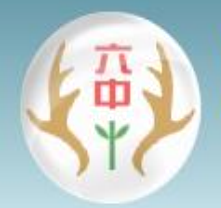

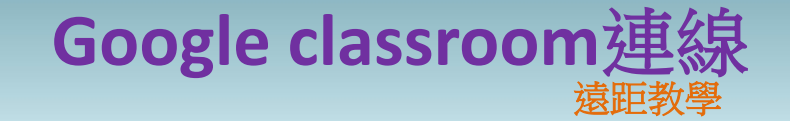

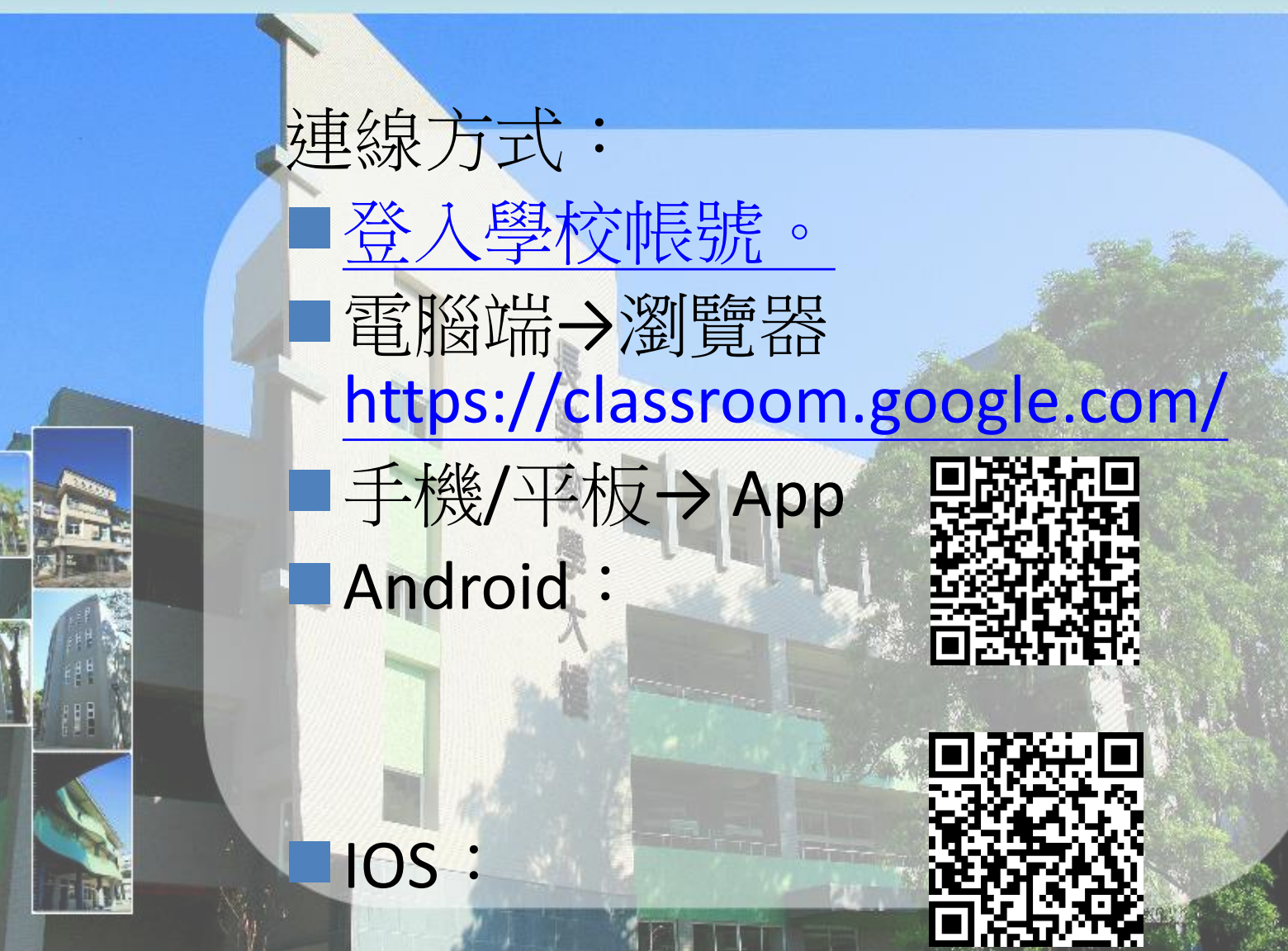

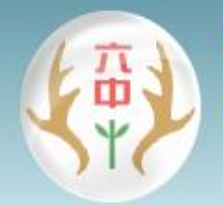

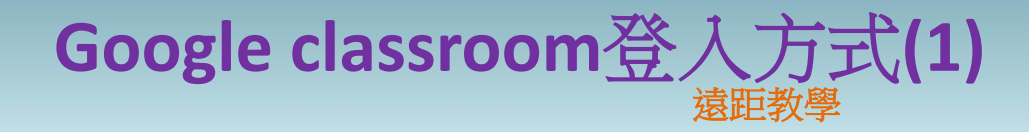

### Google 教育帳號可用google一 樣的登入方式。

http://mail.lgm.kh.edu.tw/<br/>登入學校電子郵件<br/>(可省去打@lgm.kh.edu.tw)學生帳號學號@lgm.kh.edu.tw身分證(英文大寫)

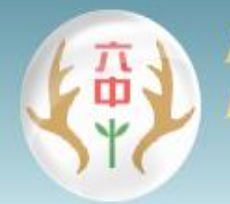

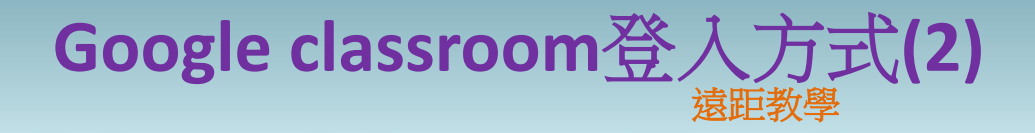

### G 教育帳號開設的課程只能讓 G 教育帳號加入。 普通帳號開設的課程只能讓普 通帳號加入。

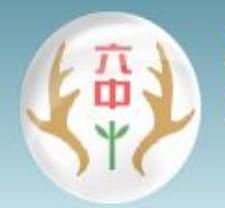

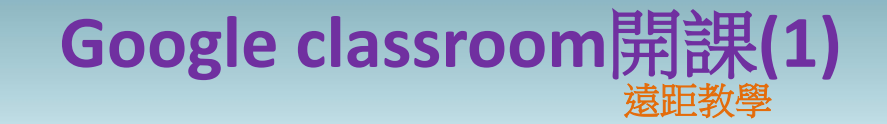

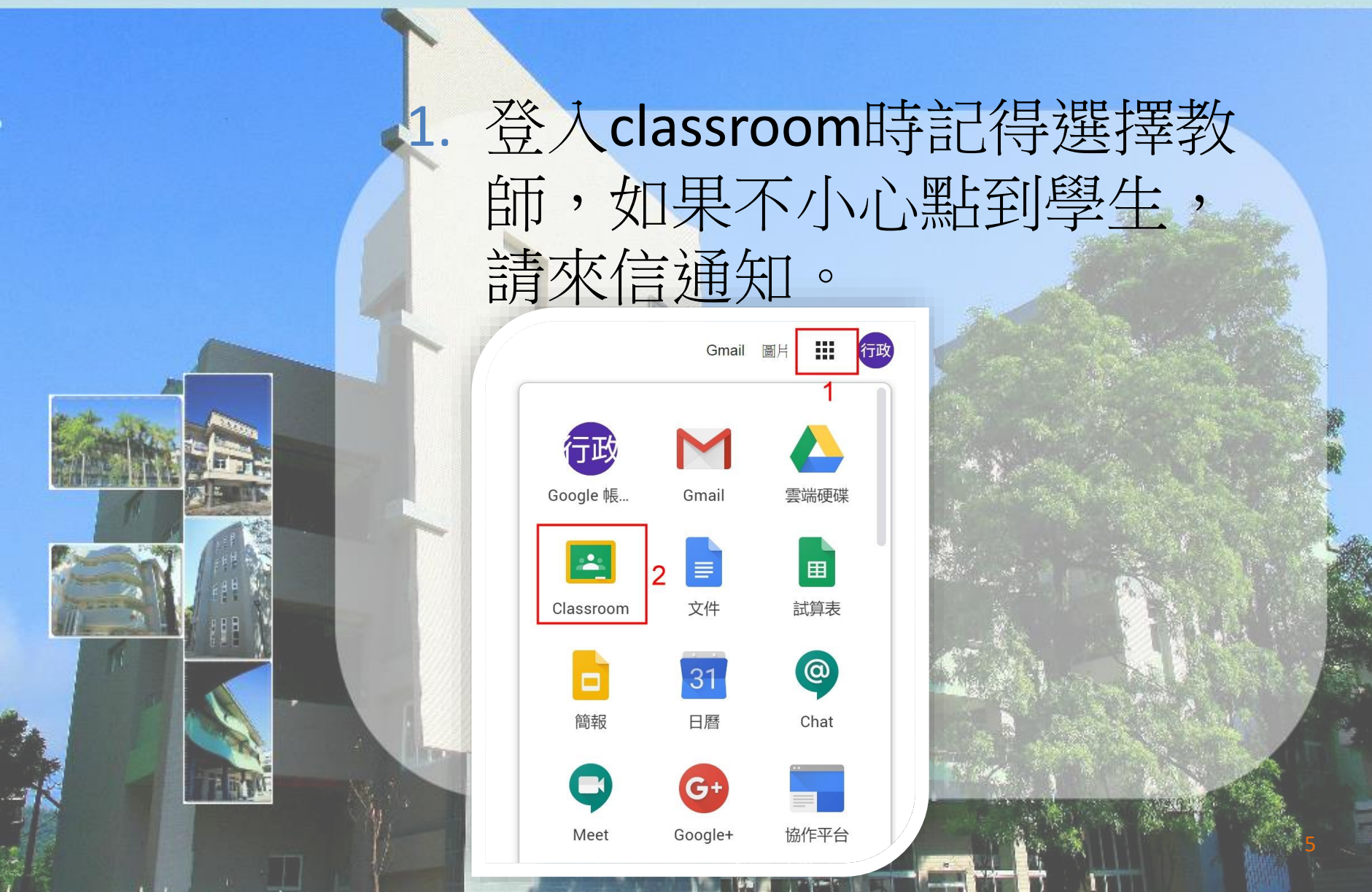

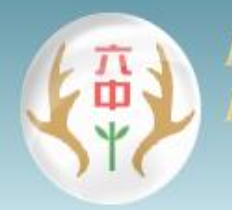

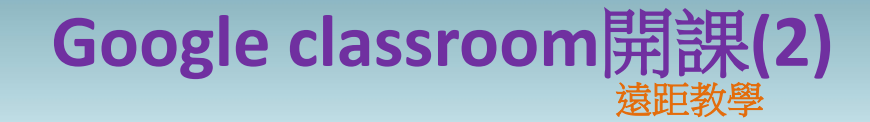

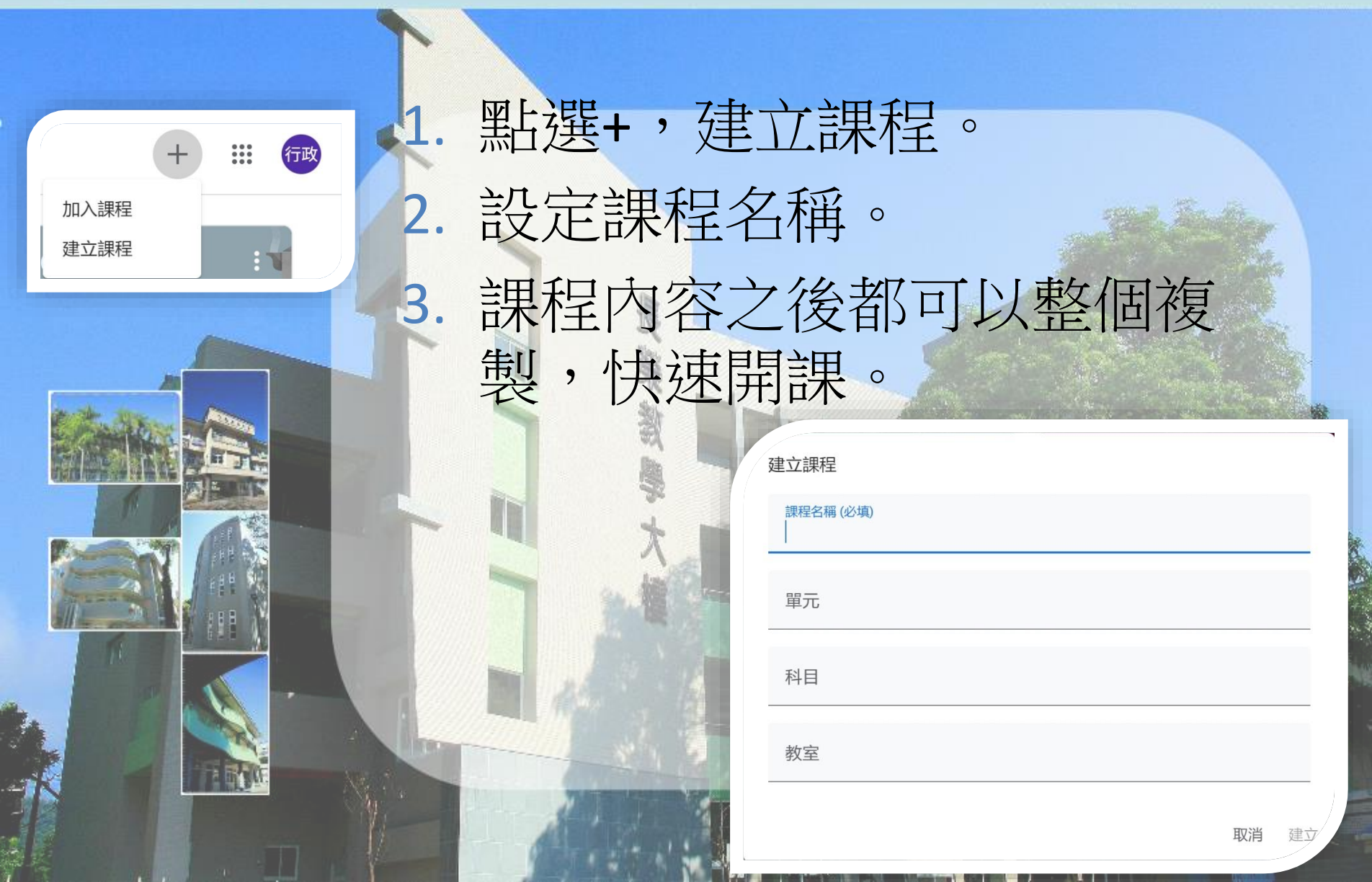

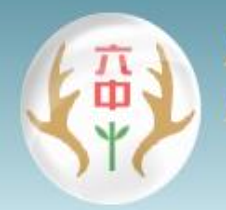

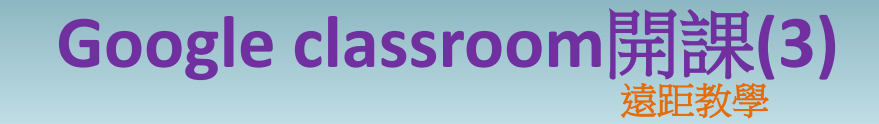

提供課程代碼讓學生加入,可 放大代碼方便加入。 由成員選單中邀請學生加入。 學生可在邀請email中點選加 0 1082 課程代碼 [] 4 X 上傳相片

接诉截至日期的作業

全部顯示

1082

ţ1

53

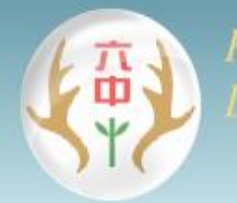

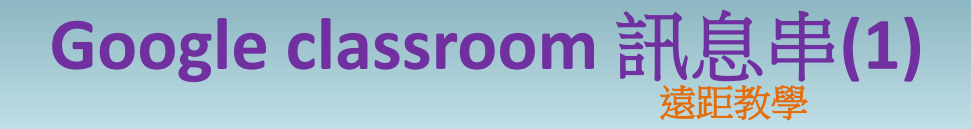

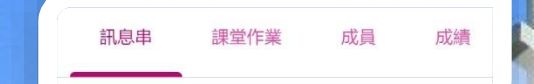

### 訊息串:可統一選定或全部課 程貼文通知,如果有臨時狀況 也可以在此貼文通知。

| 發布給 |   |         |    |
|-----|---|---------|----|
|     | 0 | •       |    |
|     |   |         |    |
|     | 0 |         |    |
|     | 0 |         |    |
|     | 0 | 取消 張貼 • | r  |
|     | 1 |         |    |
|     | 0 |         | •  |
|     | 0 |         |    |
|     | 0 |         | )/ |
|     |   |         | 1  |

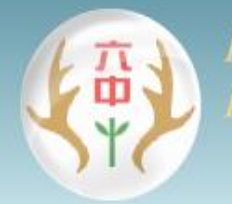

### Google classroom 訊息串(2) <sup>遠距教學</sup>

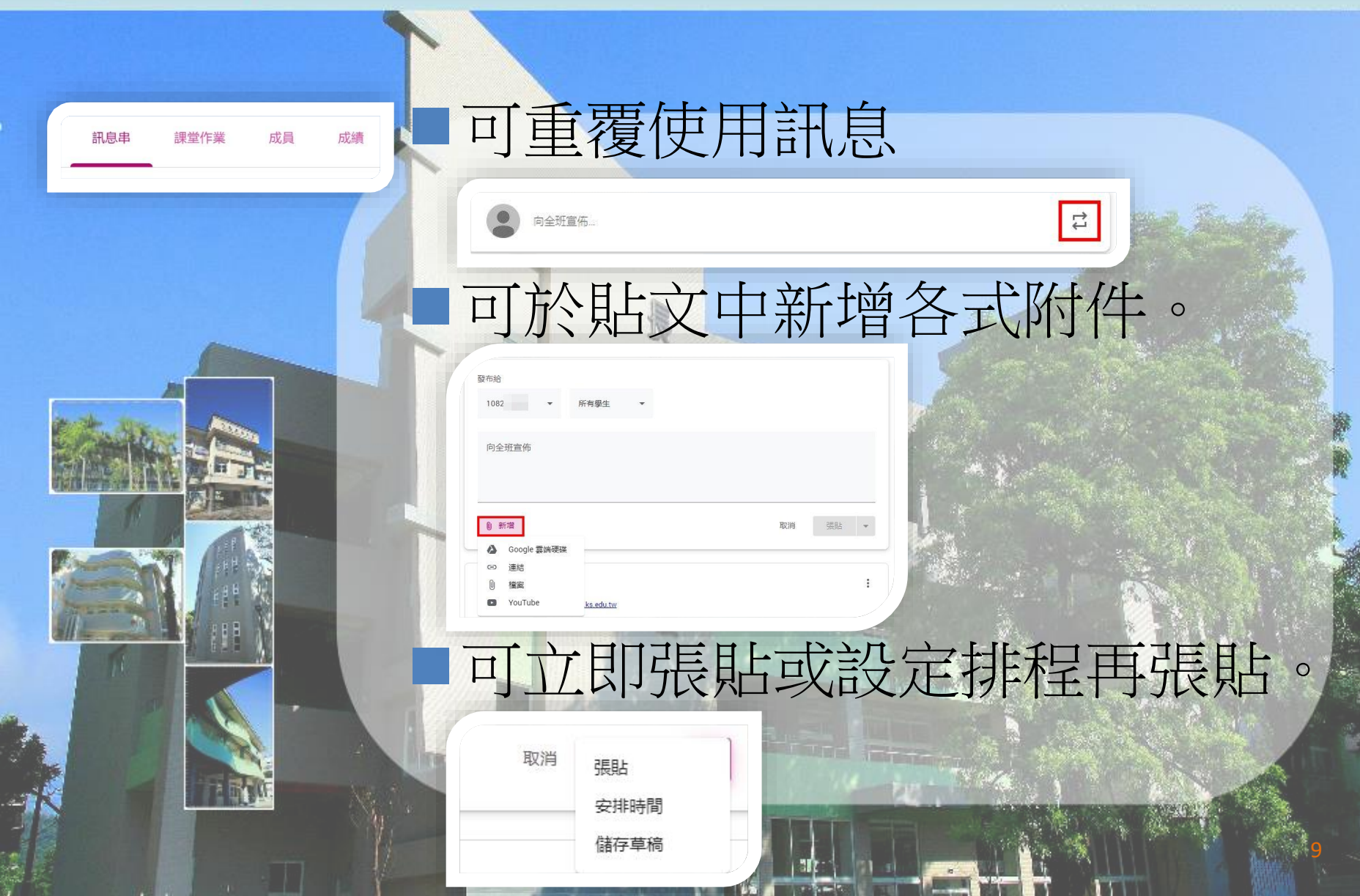

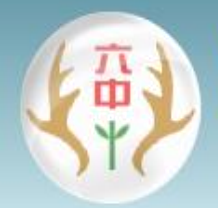

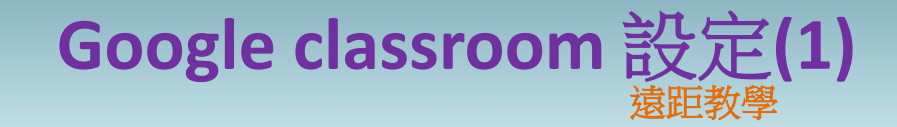

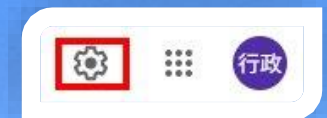

### 點選右上設定,可設定訊息串 僅限定老師才能發文。

#### 課程詳細資料

| 課程名稱 (必填)<br>1082 |               |
|-------------------|---------------|
| 課程說明              |               |
| 單元                |               |
| 教室                |               |
| 科目                |               |
| 一般                | 學生可以張貼訊息及留言   |
| 課程代碼              | 學生只能留言        |
| 訊息串               | 只有老師可以張貼訊息或留言 |
| 訊息串上的課堂作業         | 顯示精簡通知  ▼     |

**顯示已刪除的項目** 只有老師可以查看已刪除的項目。

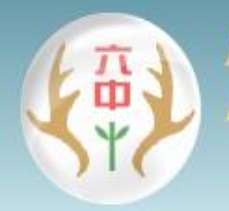

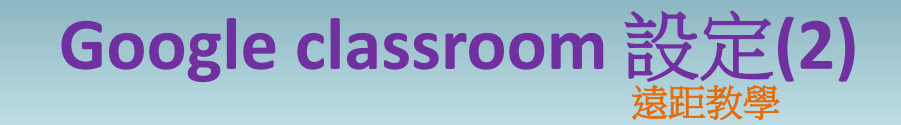

≡ Google Classroom

### 點選左上選單,選擇設定,可 設定是否要接收email通知。

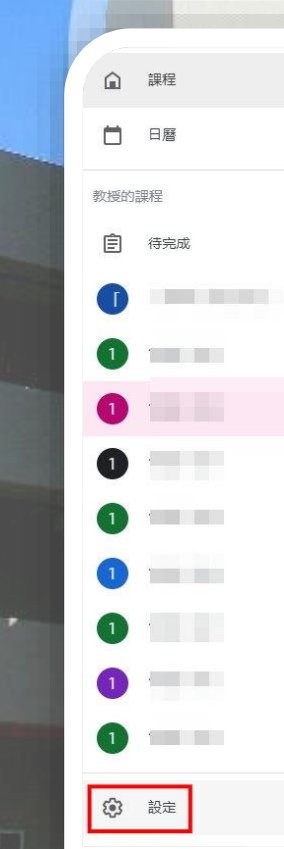

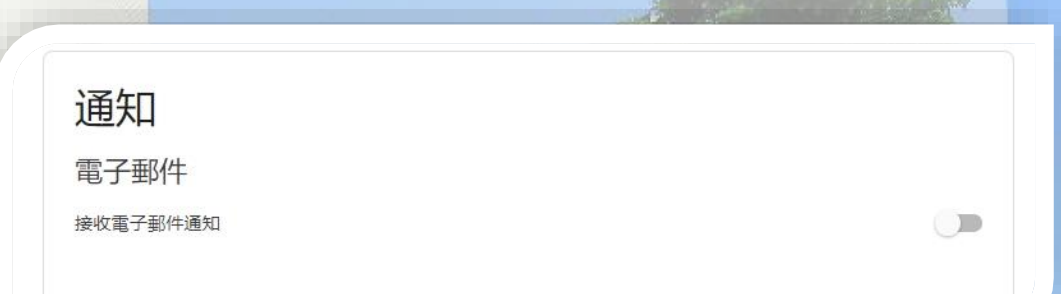

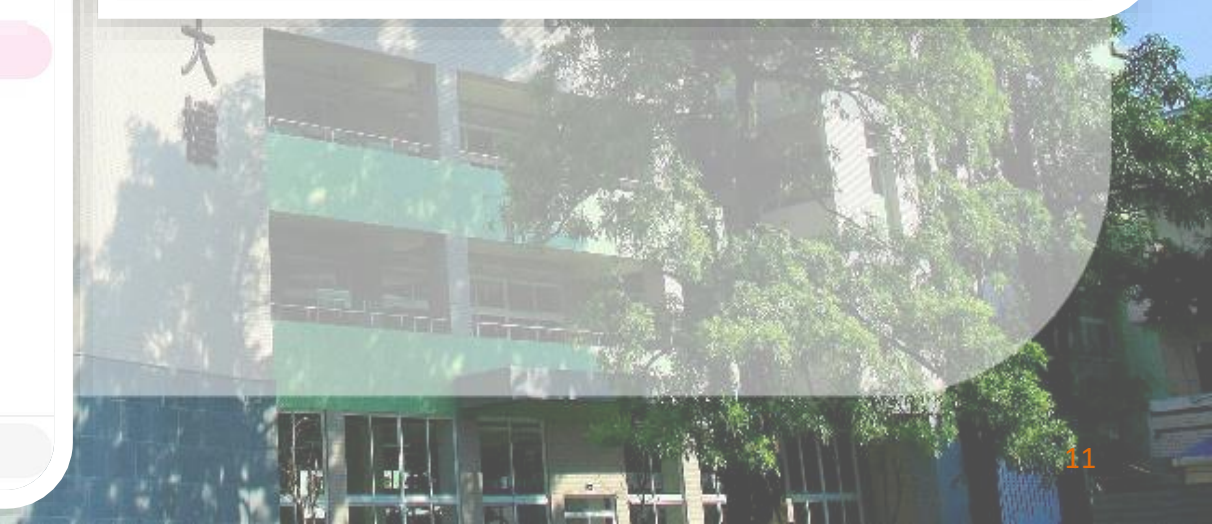

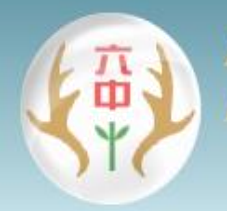

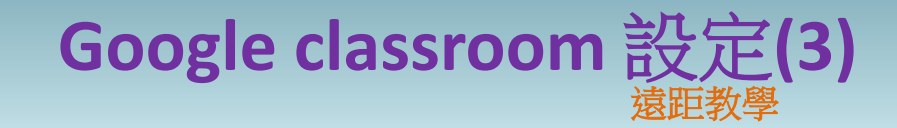

≡ Google Classroom

## 請開啟連結Meet,開課時打開【讓學生看見】,可固定 Meet網址連結

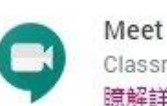

Classroom 現在支援 Meet 瞭解詳情

讓學生看見

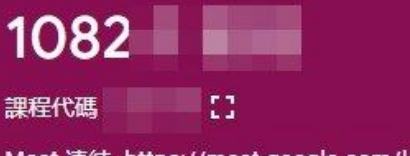

Meet 連結 https://meet.google.com/lookup/

https://meet.google.com/lookup/

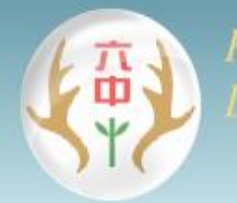

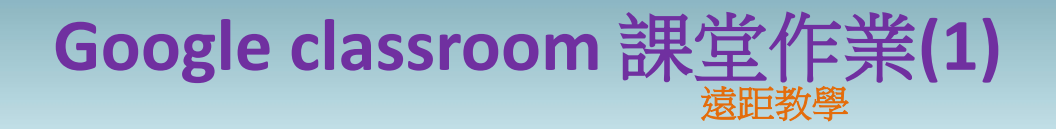

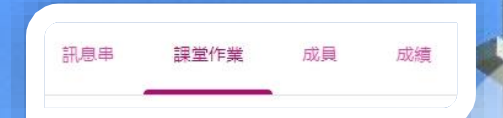

可依不同主題進行分類。 點選Google日曆可建立Google Hangouts Meet課程通知。 所有作業將各別放置於課程雲 端硬碟。

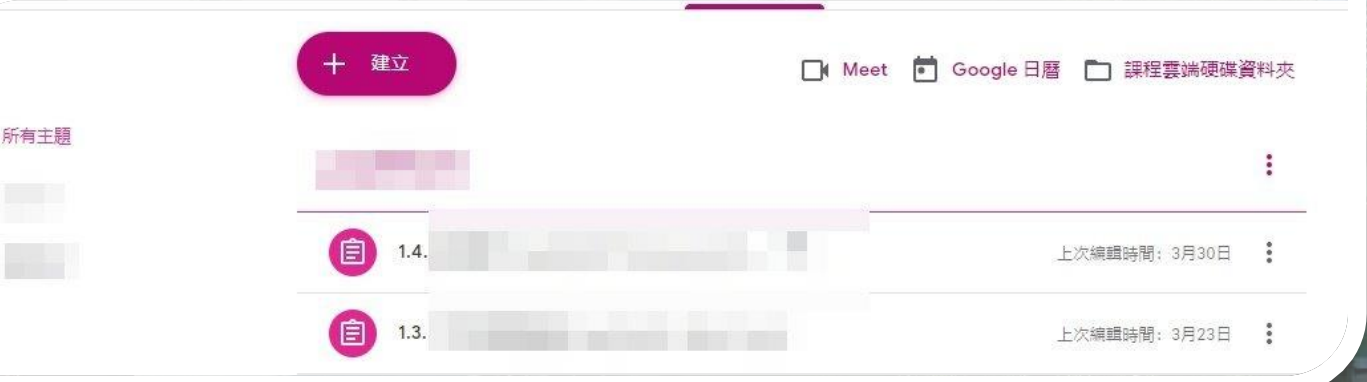

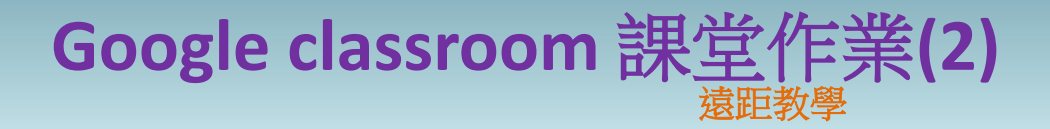

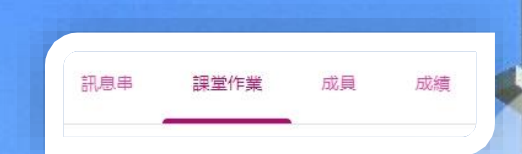

可建立作業、測驗作業、問題、 資料、重複使用訊息。 此處的重複使用訊息為替作業 建立副本。

| +  | 建立     |
|----|--------|
| Ê  | 作業     |
| Ê  | 測驗作業   |
| 2  | 問題     |
|    | 資料     |
| 11 | 重複使用訊息 |
| Ħ  | 主題     |

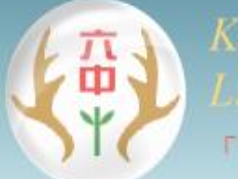

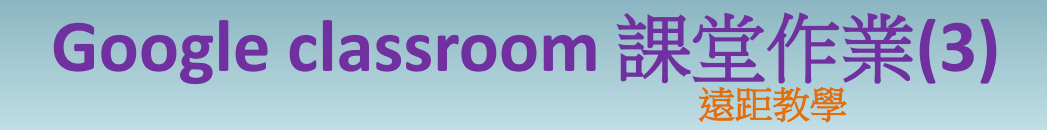

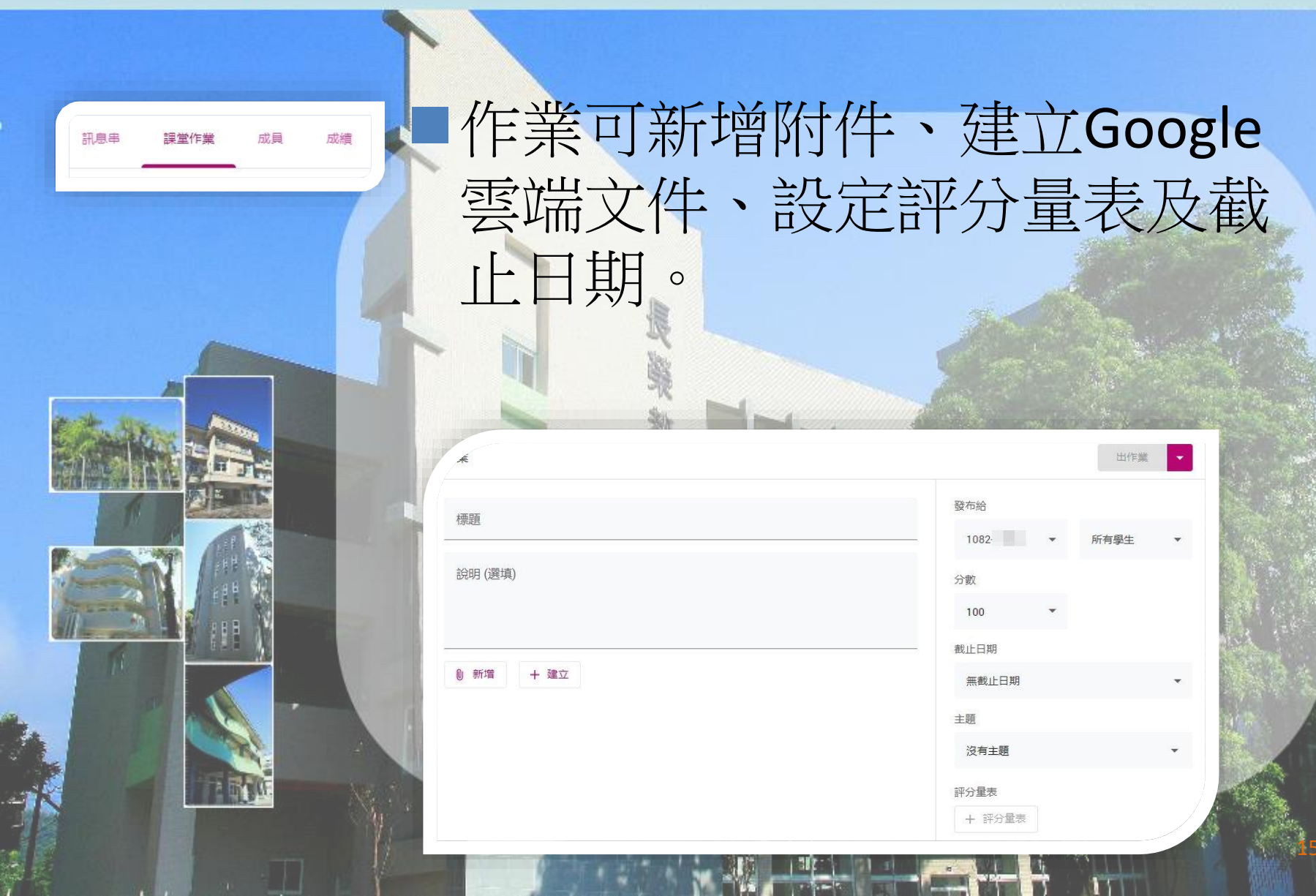

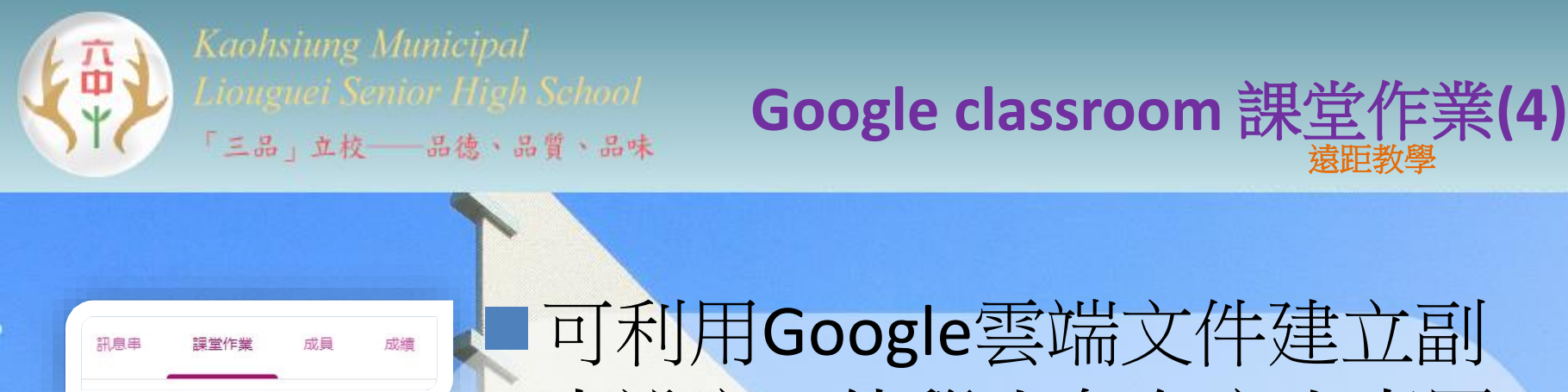

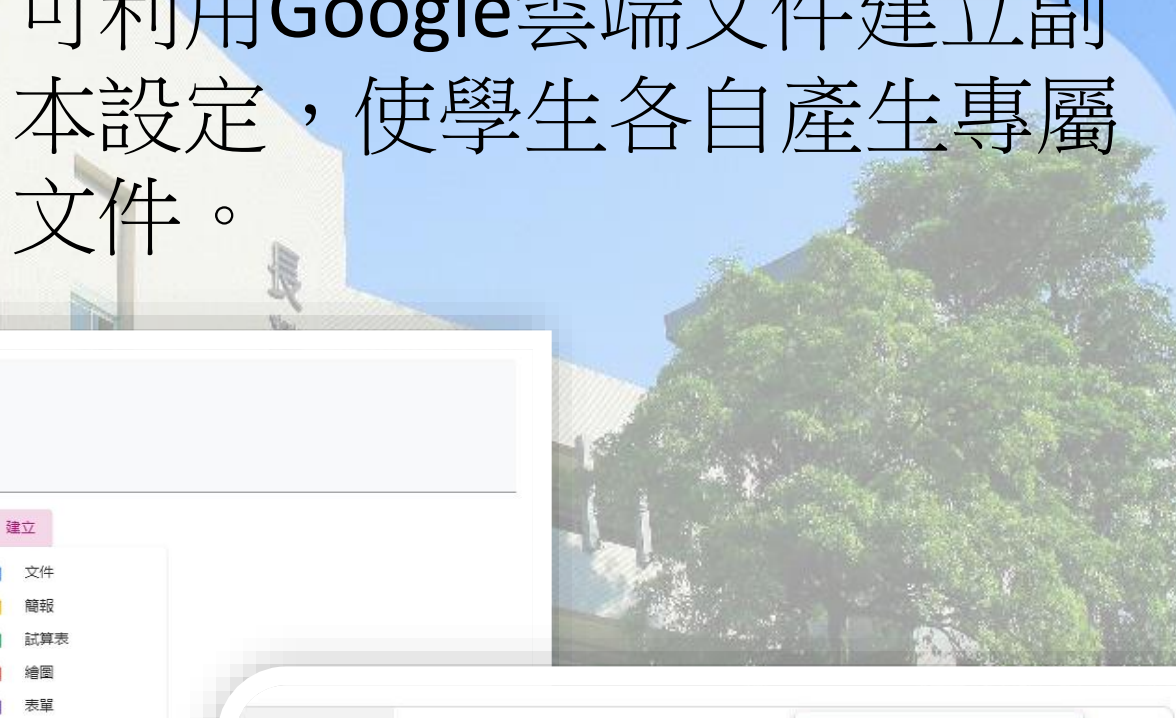

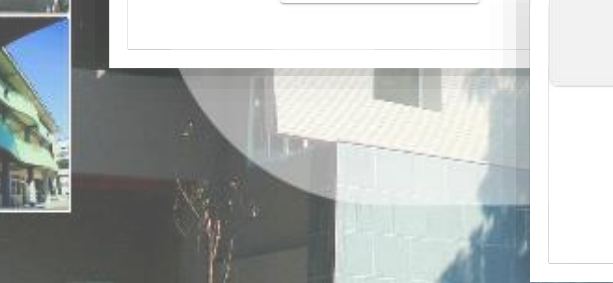

說明(選填)

0 新增

未命名簡報 Google 簡報

X 學生可以查看檔案 學生可以編輯檔案 為每位學生建立副本

袁昭教學

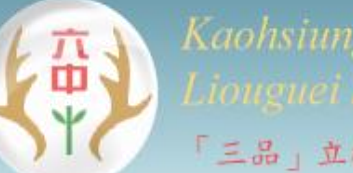

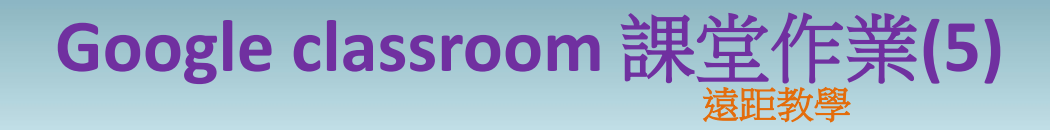

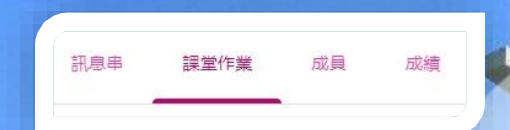

務必提醒學生一定要點選繳交, 老師才會收到作業。 建議可以每節課都先繳交,要 修改時再取消提交,修改完再 重新繳交一次。

| 您的作 | 乍業         | 已指派   |
|-----|------------|-------|
|     | Google 試算表 | <br>× |

+ 新增或建立

繳交

六田

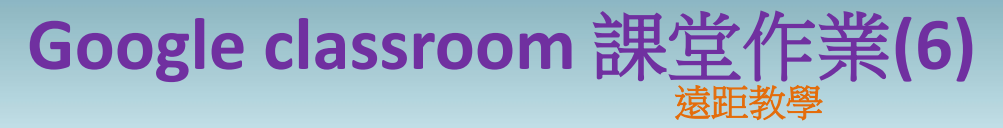

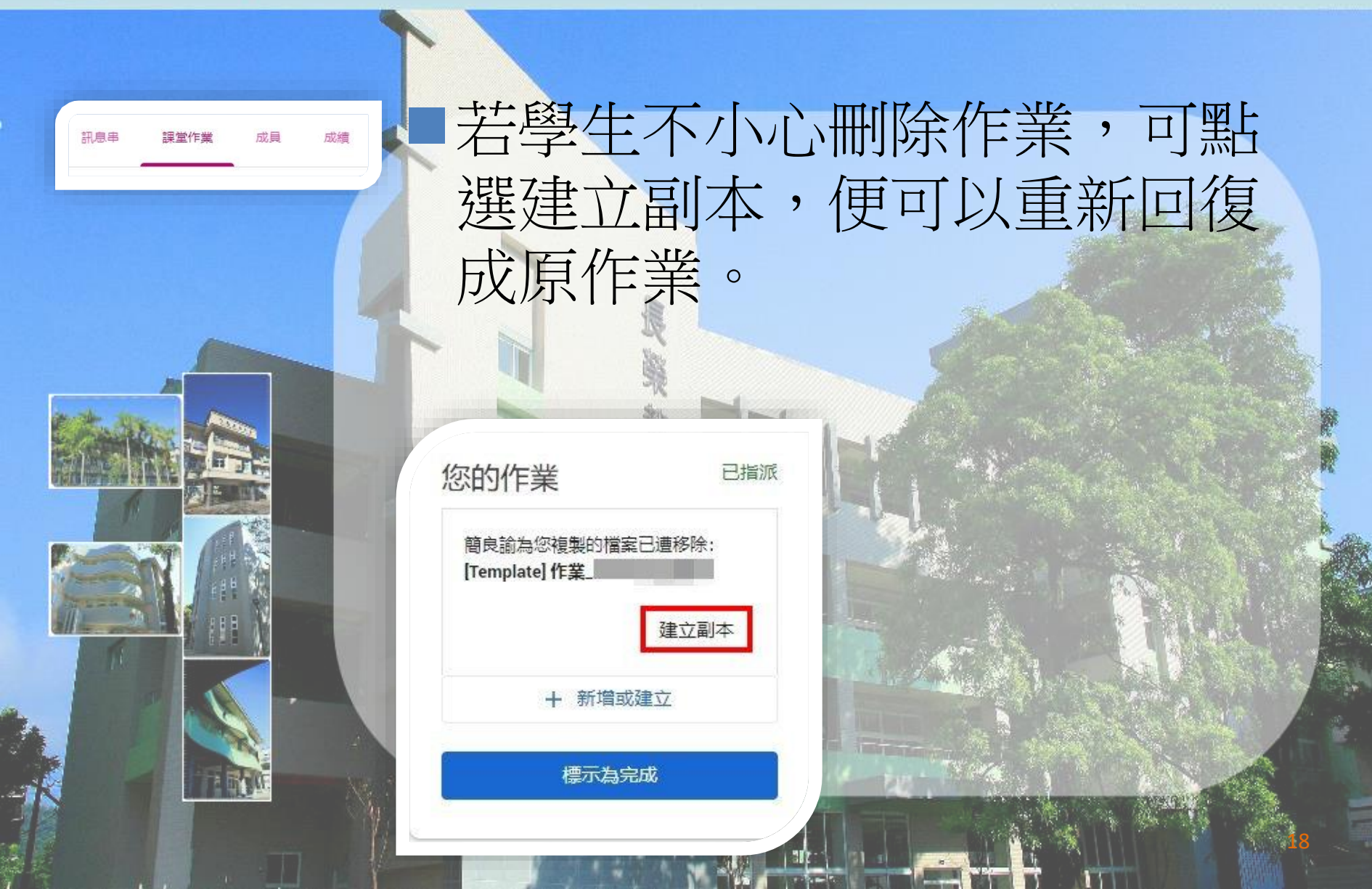

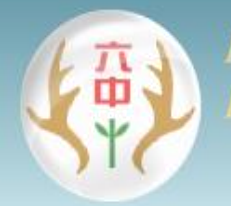

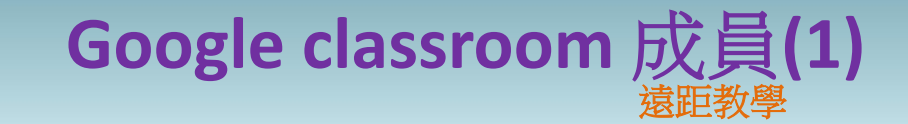

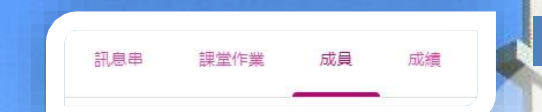

# 教師可直接先給予學生課程代碼讓學生加入成員。

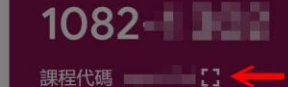

\_\_\_\_\_

接近截至日期的作業
沒有近期內要繳交的作業

全部顯示

1082

×

選取主題上傳相片

ţ1

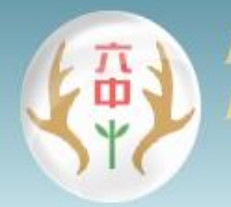

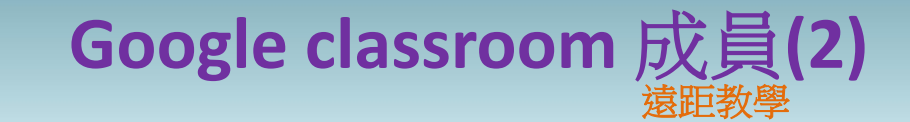

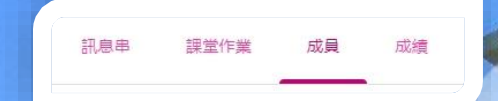

於成員選單的學生列表點選 ⅔ 邀請學生加入。 如果手邊有學生email名單,

可直接複製email貼上。

### ■貼上後再點擊名單便可以點選 邀請。

| 邀請号 | 生  |     |  |   |  |  |
|-----|----|-----|--|---|--|--|
|     |    |     |  | - |  |  |
| 搜尋結 | 果  |     |  |   |  |  |
|     | 新增 | 收件者 |  |   |  |  |

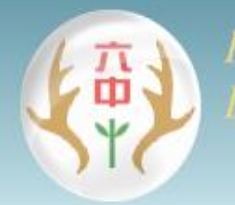

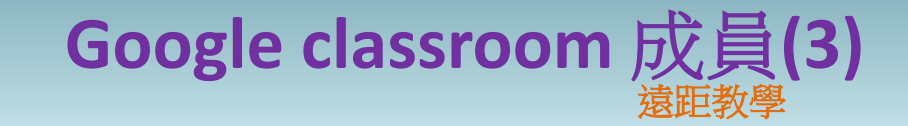

訊息串 課堂作業 成員 成績

於成員選單點選老師列表的 <sup>24</sup> 邀請其它協作老師加入課程。 邀請的老師可以執行你能做的 任何事,但無法刪除本課程。

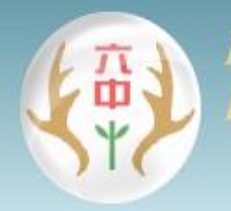

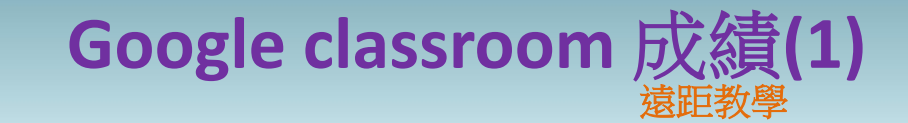

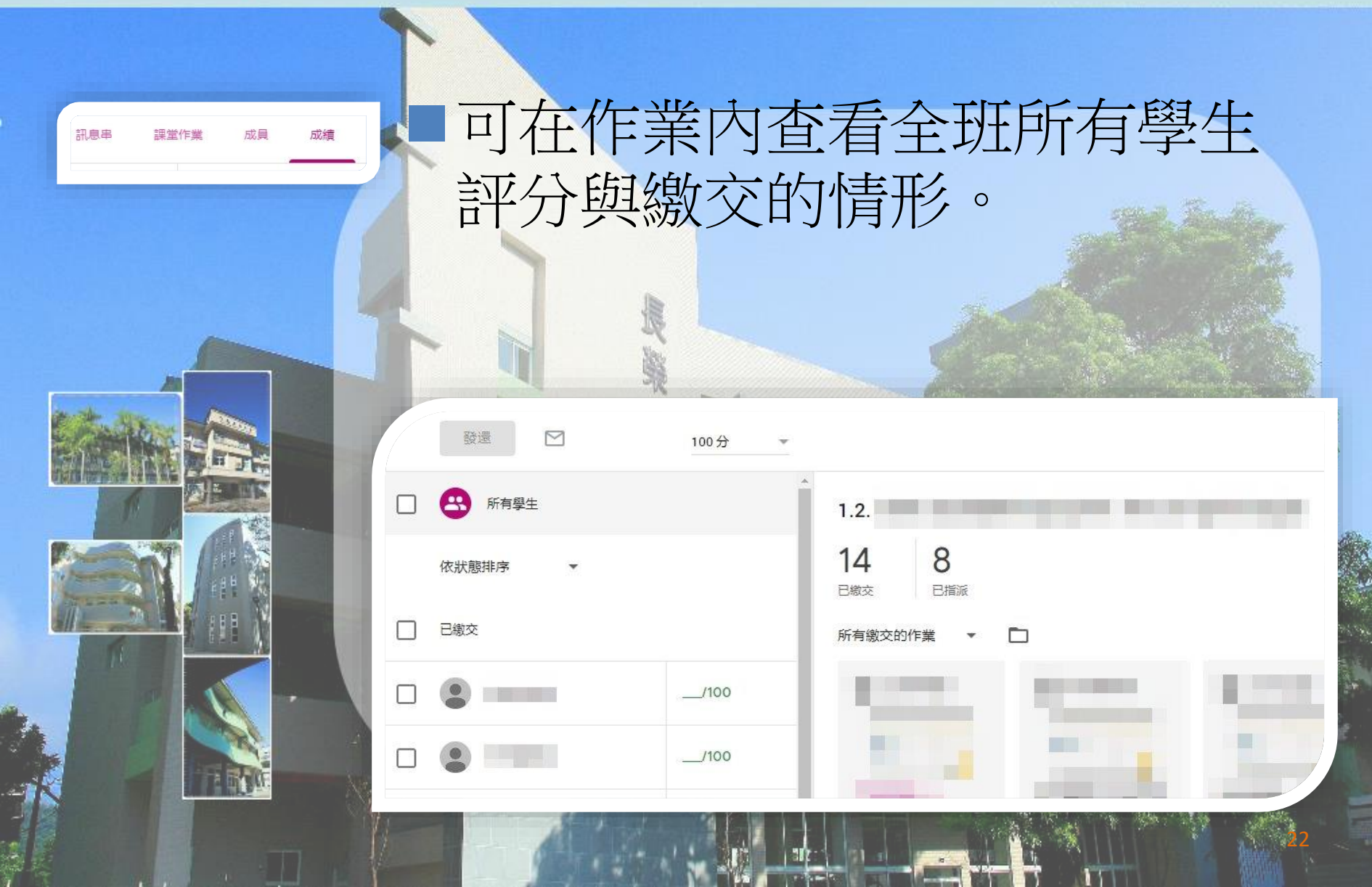

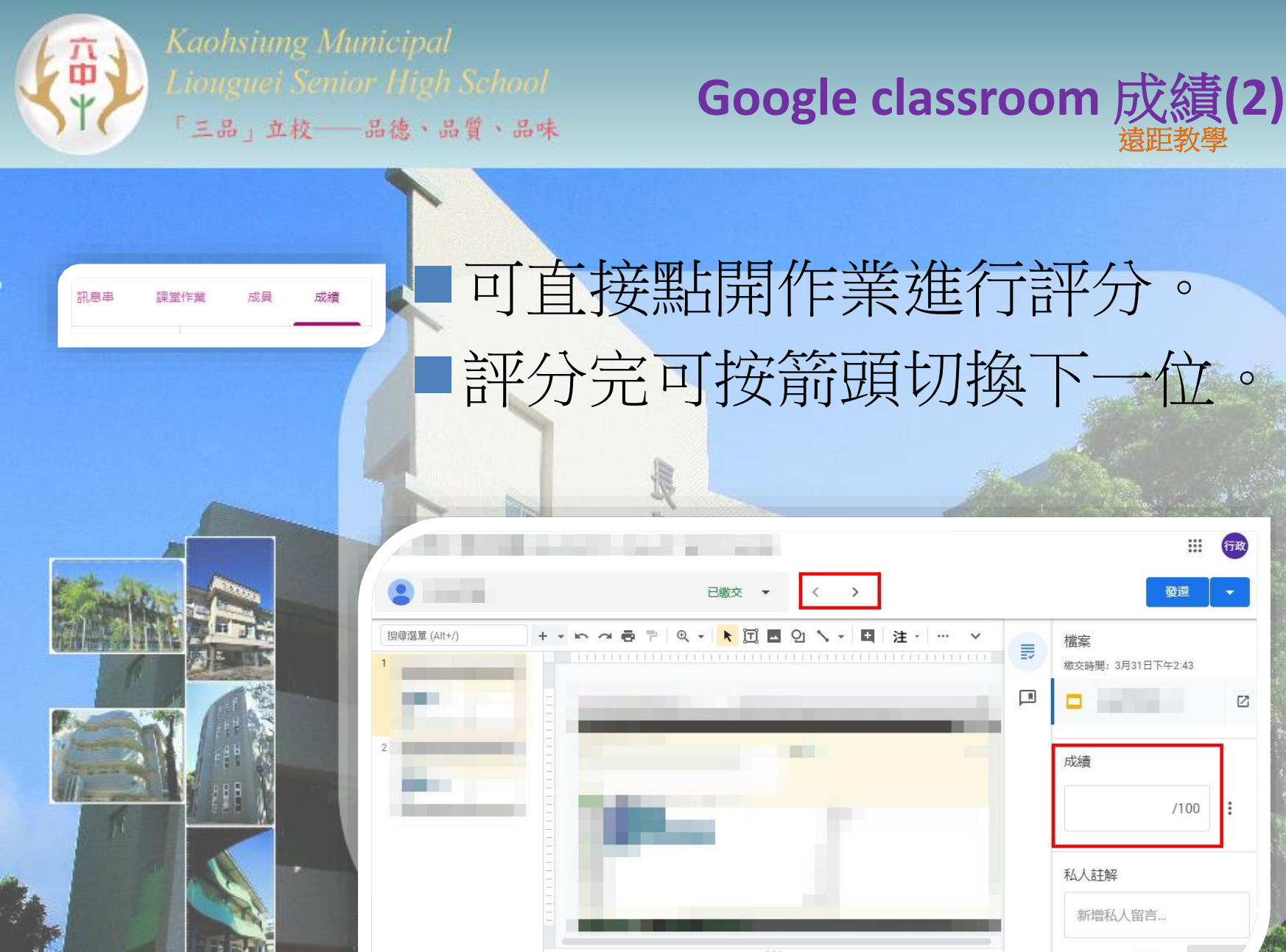

按一下即可新增演講者備忘稿

[7]

2

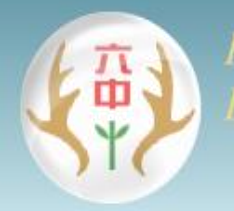

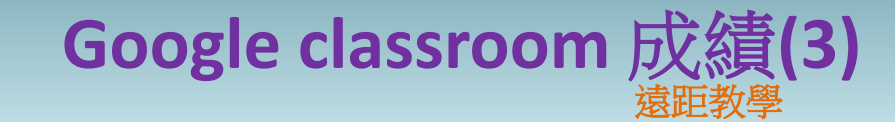

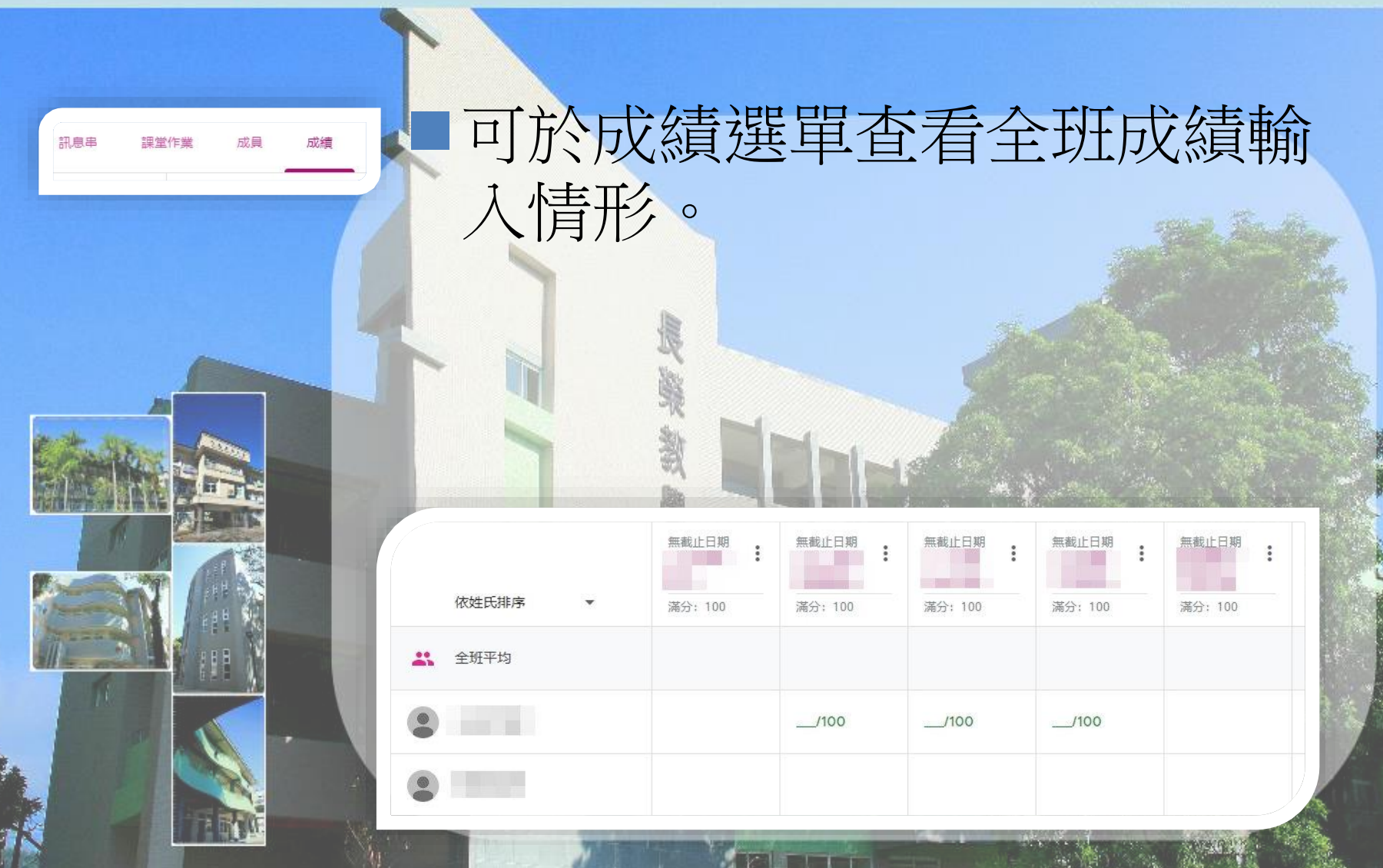

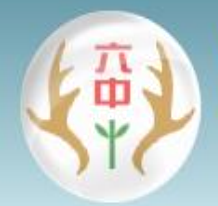

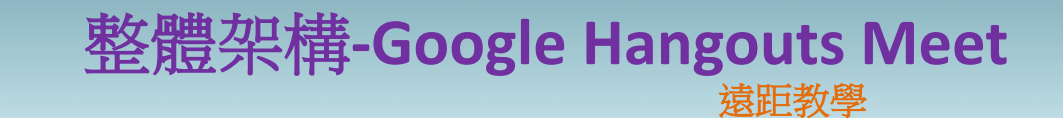

置線上教材進行

石動教學開課、線

業及管理成績

### Google classroom :

### **Google Hangouts Meet**

進行互動教學,分享教師及學 生畫面,具課程互動聊天室及 提供課程錄影功能。

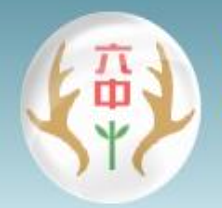

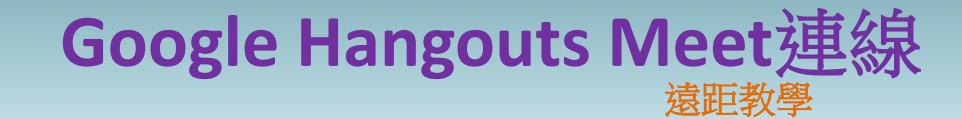

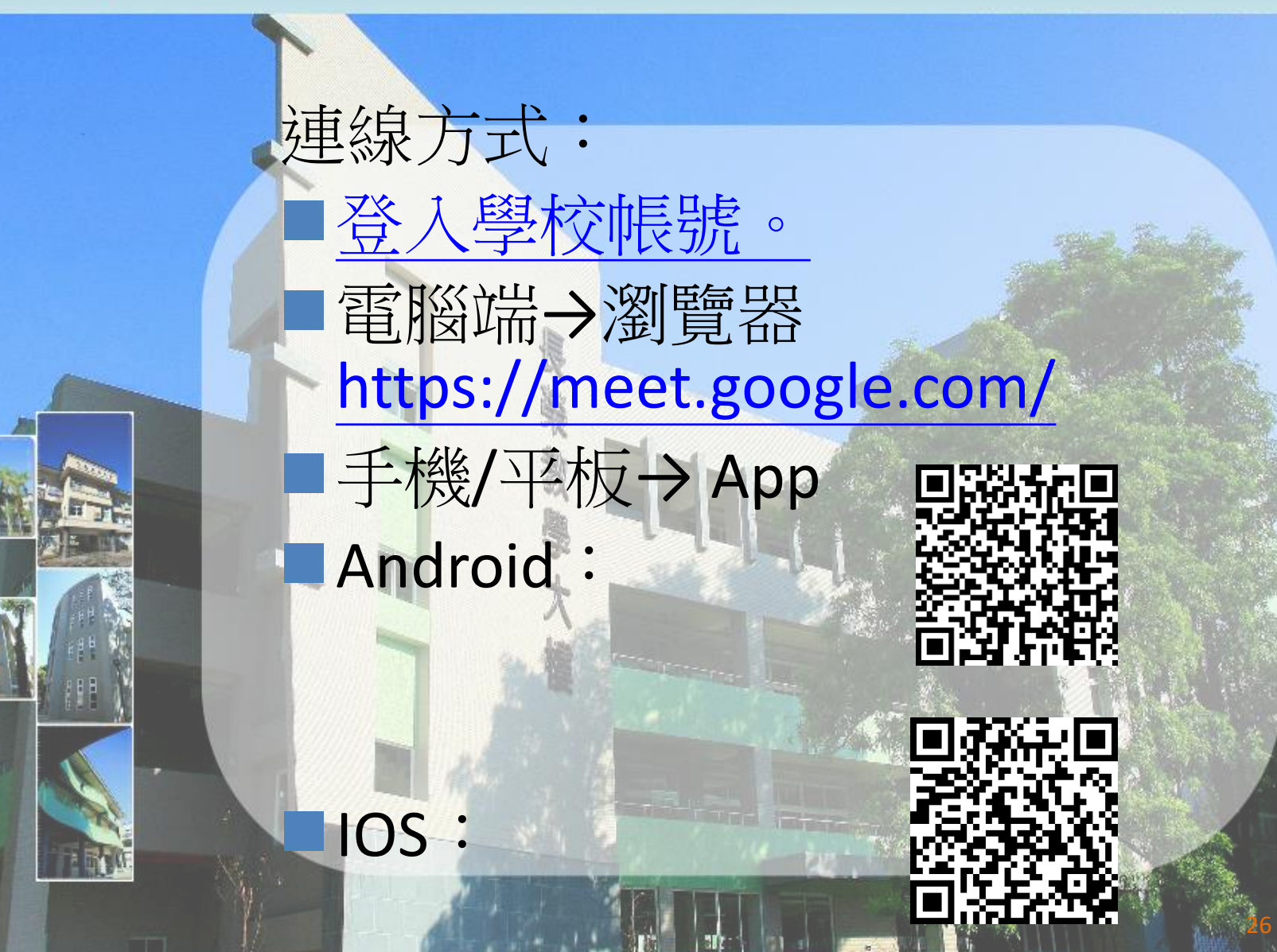

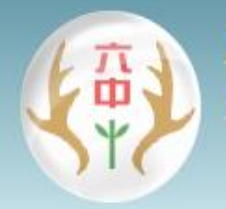

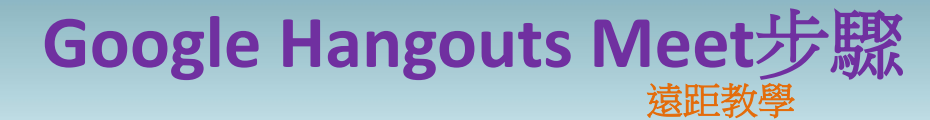

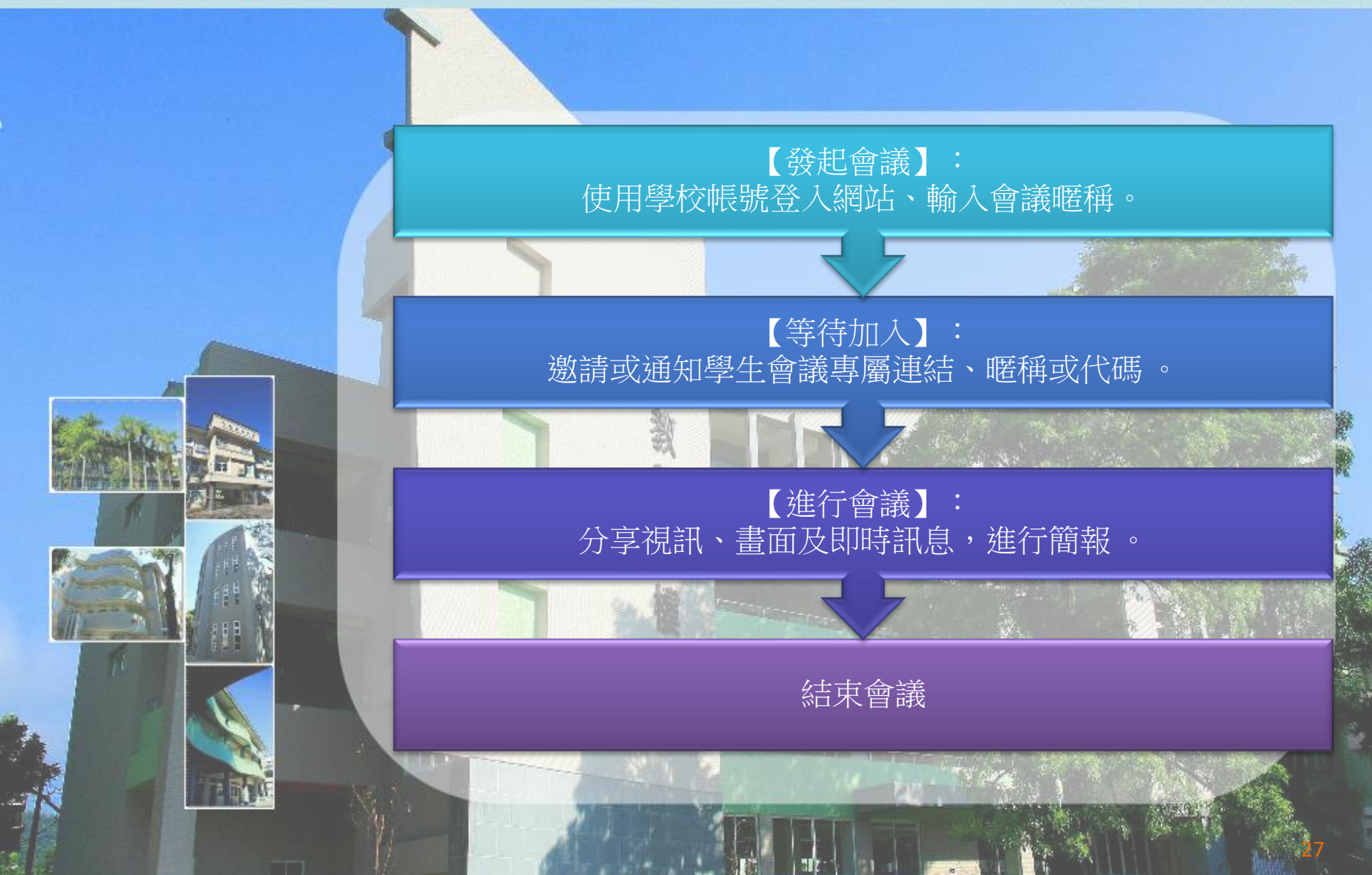

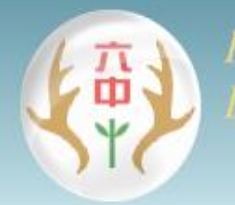

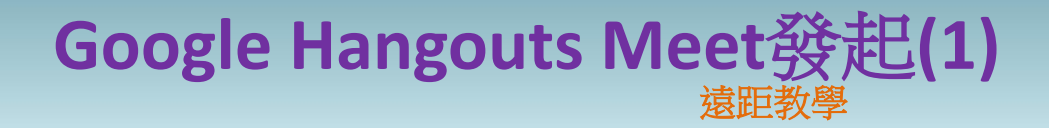

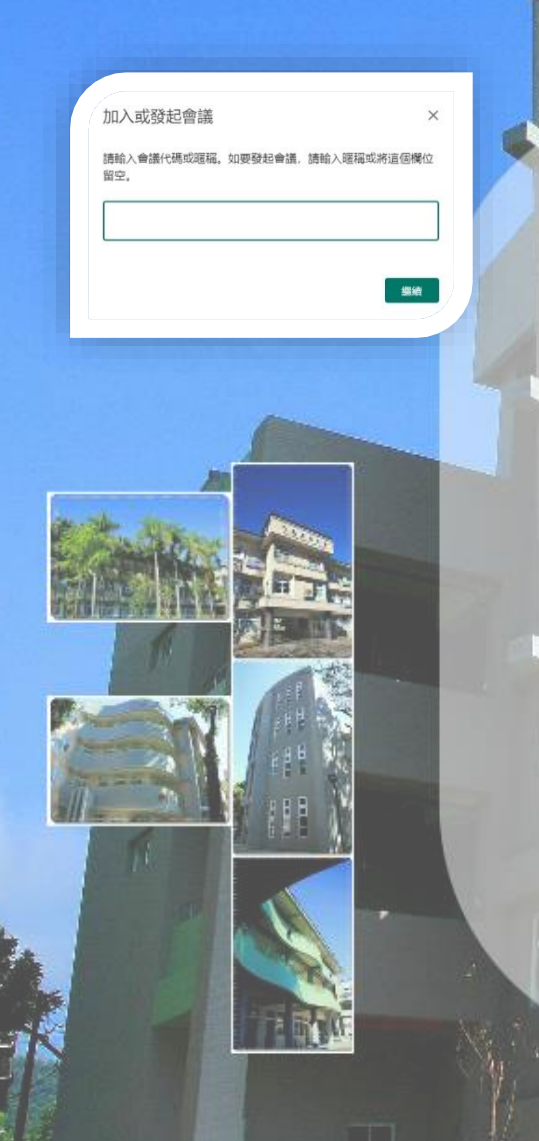

發起會議: 建議直接於classroom課程中 開啟Meet設定,固定網址連 結。 如需手動設定,可選用好記一 點的方式,以班級101周2-第1

節為101-2-1。

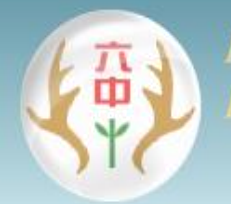

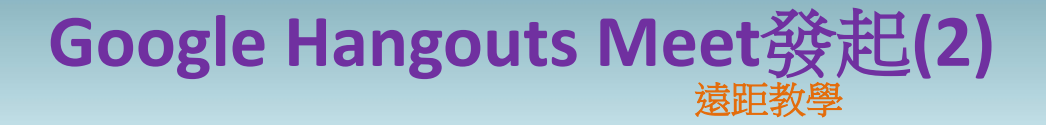

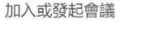

請輸入會議代碼或邏羅。如要發起會議,請輸入邏羅或將這個欄位 留空。 建議使用桌電、筆電會比較好操作簡報與觀看學生回應。 只有google教育帳號才能發起 會議。

普通帳號只能加入會議。

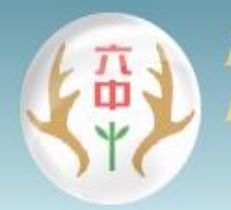

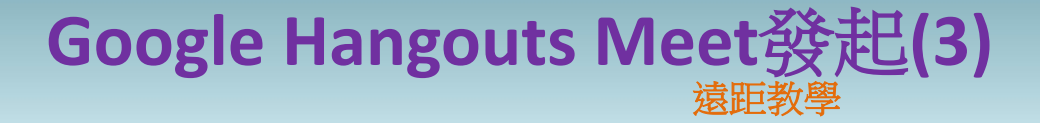

 使用電腦版時,系統會先偵 測攝影機,請同意瀏覽器使 用你的攝影機和麥克風。
 請選擇立即加入。

> 101-2-1 目前沒有其他參與者 立即加入
> ・ 顯示在所有人的主畫面. 其他選項
> ・ 加入會議並使用電話收發音訊

找不到攝影機

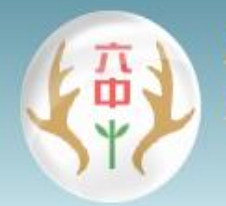

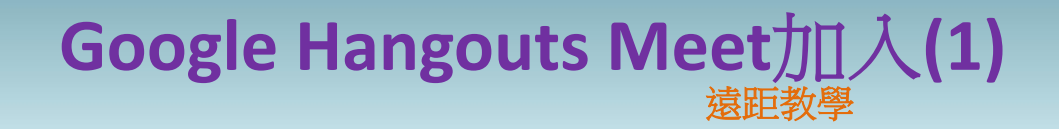

2+ 新增成員

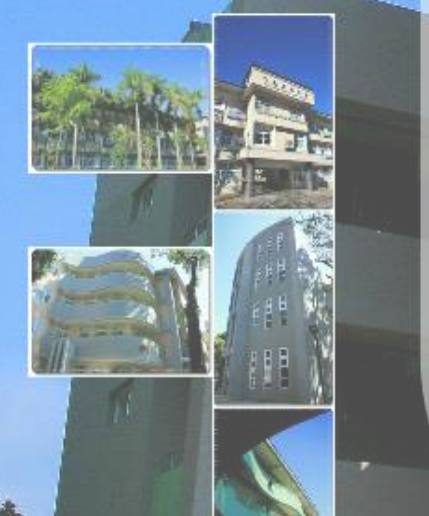

輸入暱稱。
 輸入會議網址。
 代碼。
 老師點選左下選單,可複製會
 議網址及代碼。

加入會議:

會議參加資訊

https://meet.google.com/eke-hjqp-xbu 會議撥入號碼: (US) +1 505-738-3171 PIN 碼: 297 296 795#

101-2-1 🗸

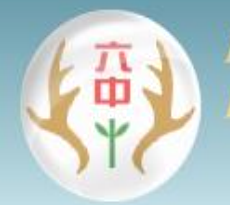

Google Hangouts Meet加 入(2) <sub>遠距教學</sub>

2+ 新增成員

教師可另用手機/平板加入會 議,關閉麥克風及攝影機後用 來監看直播效果 建議統一由classroom固定連 結到Meet較為簡單。 會議開始時可以直接寄件邀請 學生加入。

會議進行時可以按連絡人選單 邀請學生加入。

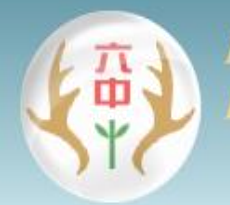

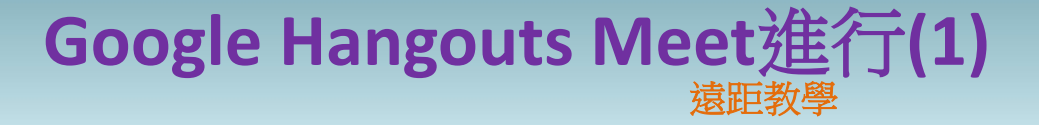

建議先請學生關掉麥克風再加 入,以免太多麥克會造成爆音。 連線太慢時,請學生也關掉攝 影機再加入。

找不到攝影機

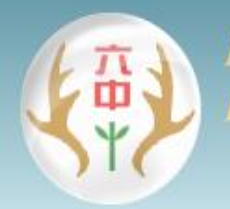

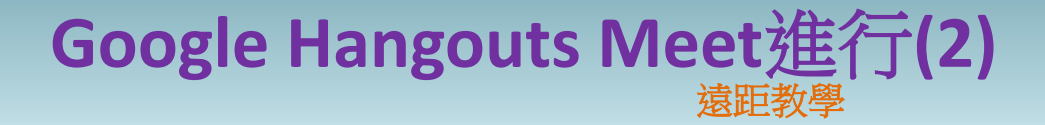

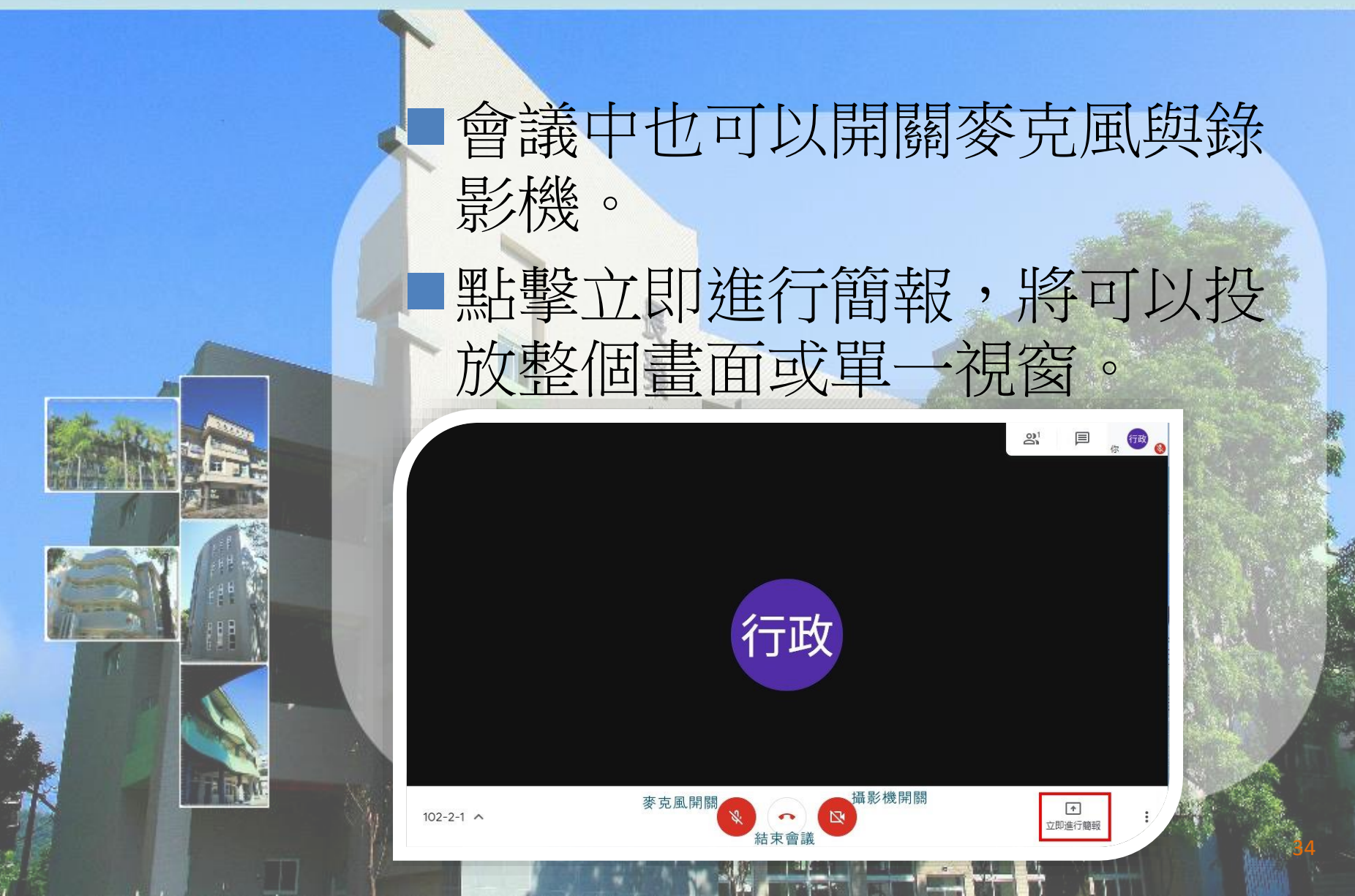

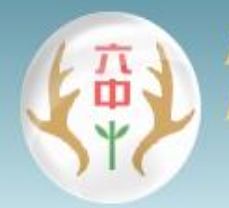

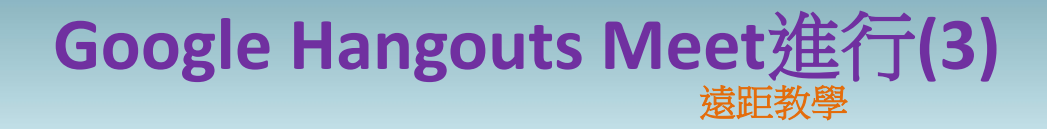

即時通訊

### 因為學生麥克風通常為關閉, 會議中學生可由即時通訊中傳 送訊息,進行反饋。

3 聯絡人(1)

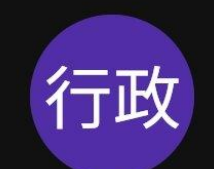

**康**送訊 息給 所有 人

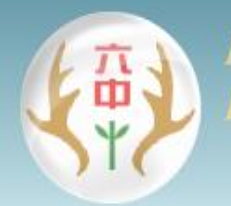

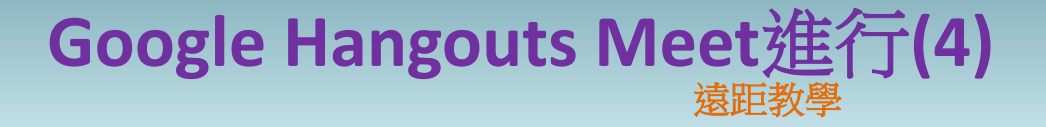

### 點選右下選單,可以進行錄製 會議,出現「徵求同意」時, 按接受。 錄影檔會存在雲端硬課Meet Recordings中。

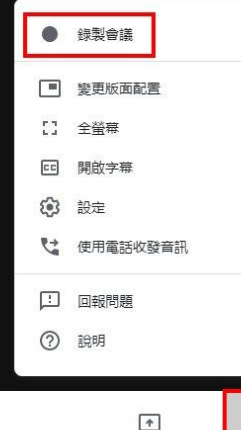

立即進行簡報

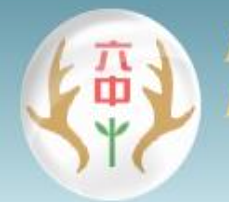

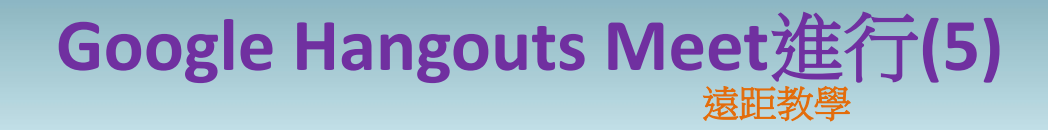

簡報時預設不會出現自己的視窗,需要點擊右上的簡報(你)。 但此舉只適合快速檢查。 建議可以另外準備手機/平板 監看直播效果。

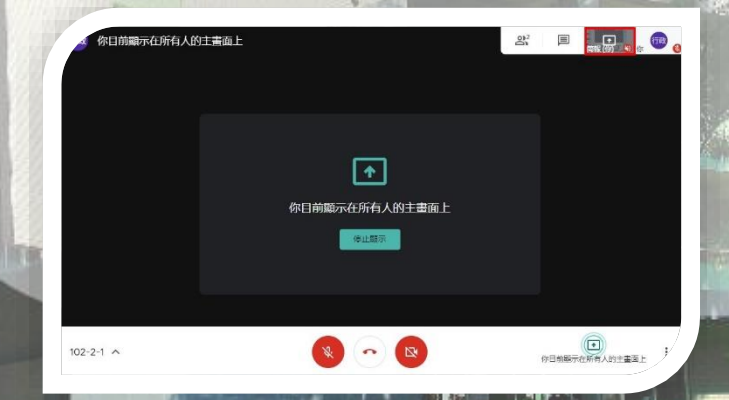

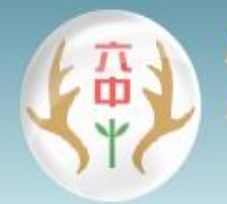

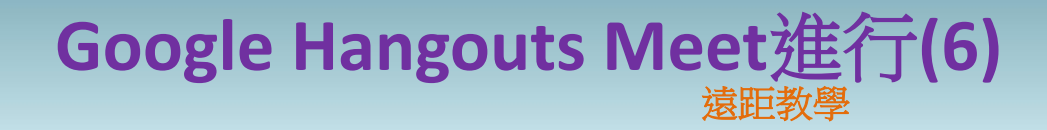

### 縮小中的應用程式視窗無法被 選取分享,將其放大即可。 分享中的螢幕會出現「正在共 用視窗」。

Ⅱ meet.google.com 正在共用視窗。

停止共用 隱藏

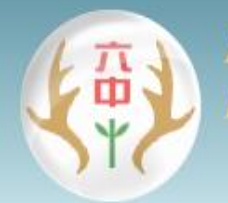

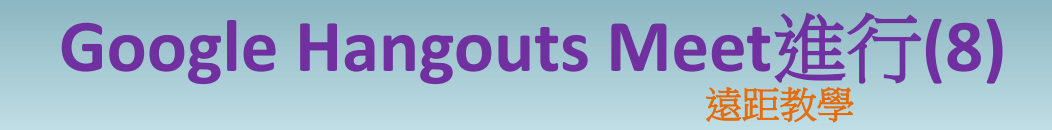

### 假設想要於公開分享學生分享 的簡報,可以請學生分享後再 點選釘選。 ♀+新增成目 資訊執秘行政(你) 資訊執秘行政(你的 info info info info (簡報) 66

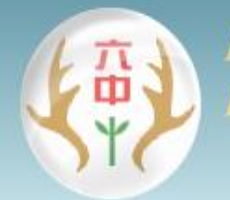

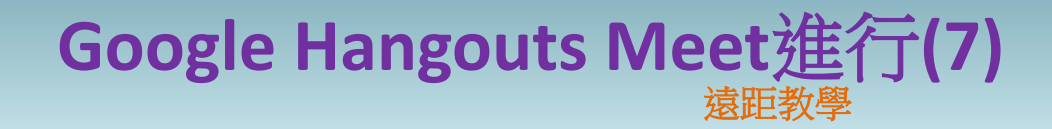

若在簡報時遇到學生也在進行 簡報,若不想讓簡報出現,可 選擇學生姓名(簡報)選項中的 【移除】,移除學生的簡報, 移除簡報後,該名學生仍會在 會議中。

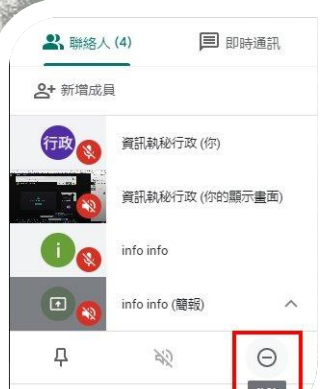

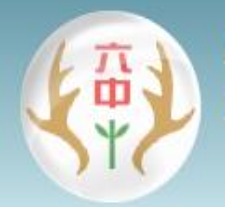

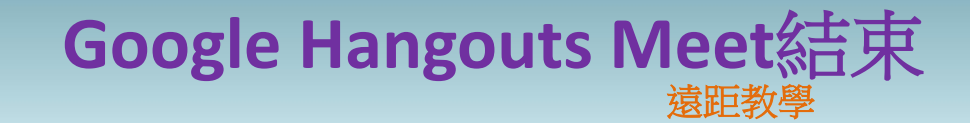

0

### 會議中隨時可按「結束會議」

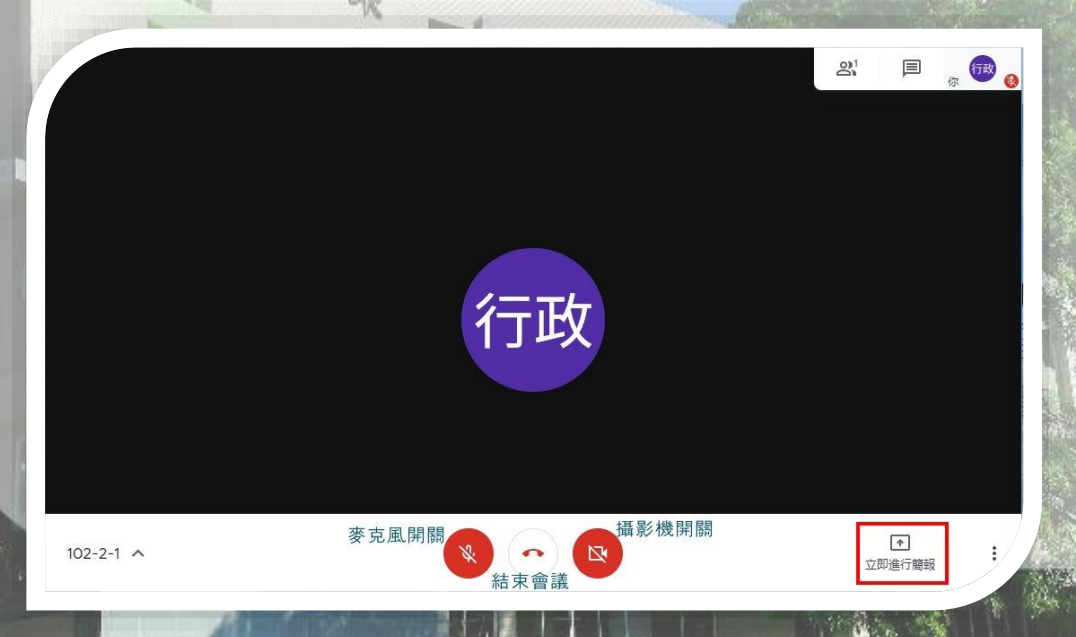

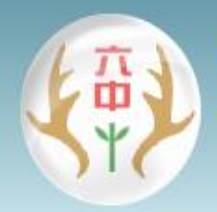

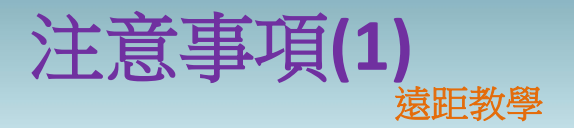

建議老師直播時可以開啟錄影, 以便日後提供給未到課學生參 考學習。

請先以老師及學生的身份分別 以筆電、手機/平板預先模擬上 課情形,好提高日後學生學習 品質。

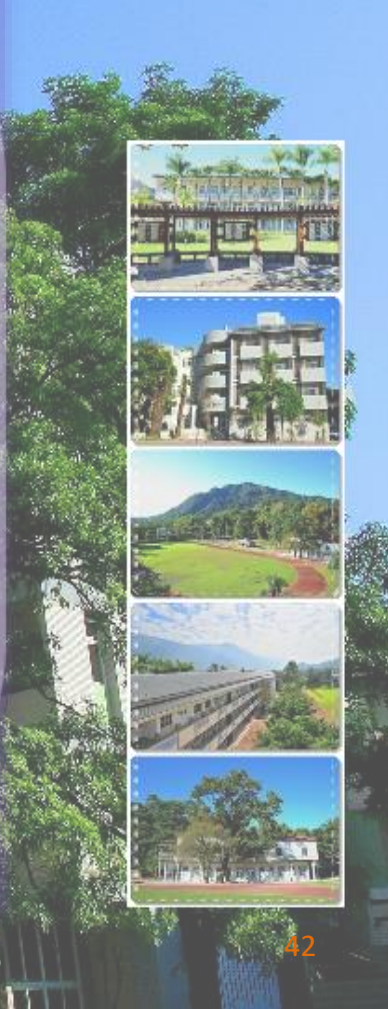

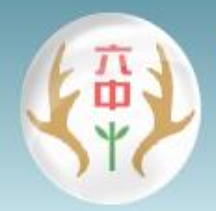

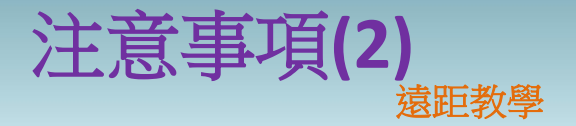

當meet無法順利使用時,請在 google classroom另外留言通知 學生後續處理方式。

除了meet直播,也可以使用預錄、參考教材、測驗及線上學習平台,如均一、瀚林、Kahoot、PaGamO等。

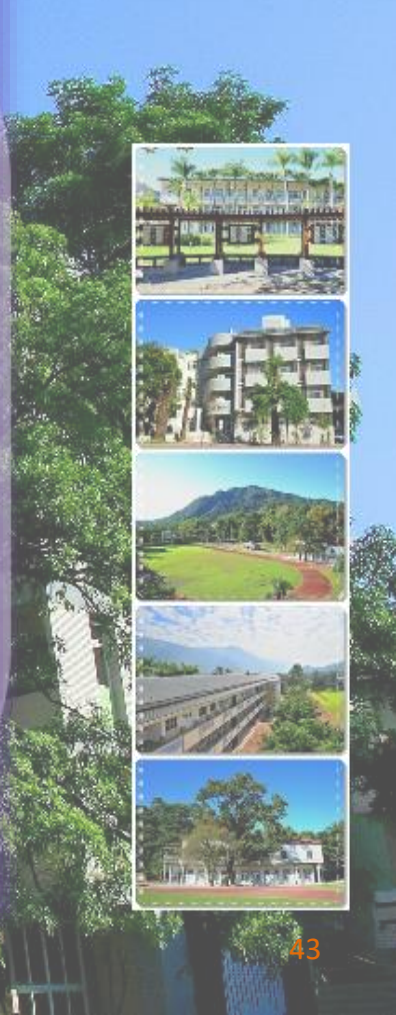

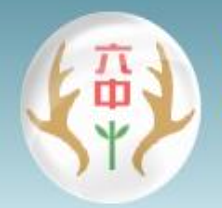

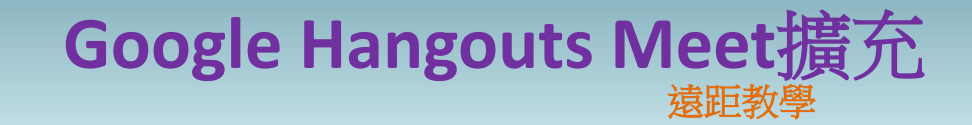

### Chrome擴充功能:Google Meet Grid View 格狀顯示 Chrome擴充功能:Google Cast for Education